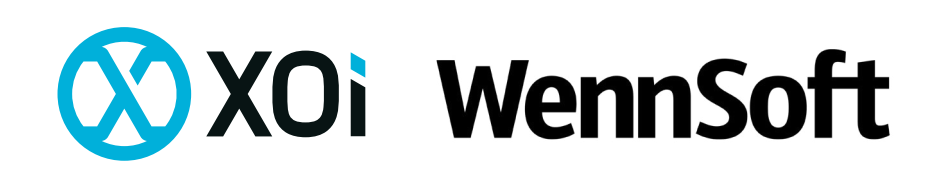

The XOi / WennSoft integration is designed to create a seamless technician experience between the two applications.

The integration simplifies the process while still empowering the technician with the full value that XOi Vision has to offer. In this guide are the steps outlining how the XOi / WennSoft integration works from the technician's perspective.

## Value for Tech

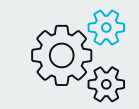

Automatic job creation

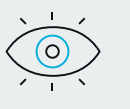

Internal/external transparency

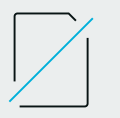

Helps eliminate manual note-taking

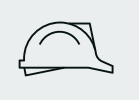

Seamless technician experience

When technicians are scheduled for a WennSoft appointment, an XOi job is created. The Customer Name, Job Location and Work Order Number will automatically be added to the XOi job.

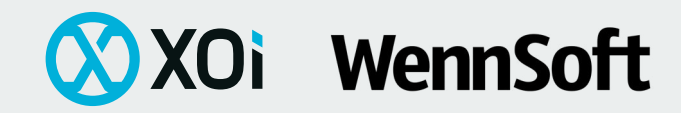

| Service Appointment |                              | - 🗆 |
|---------------------|------------------------------|-----|
| 📑 Save 🦙 Cancel 📋 💥 |                              |     |
| Customer Name       | ACCURATE PRINTING            |     |
| Location Name       | ACCURATE-12500 CLEVELAND AVE |     |
| Service Call        | 160318-0002                  |     |
| Appointment         | 0051                         |     |
| Description         | XOi Appointment              |     |
| Status *            | DEFAULT 🗸                    |     |
| Resource *          | Anderson, Bart 🗸             |     |
| Start Date *        | 9/15/2021, 2:00 PM           |     |
| Estimated Hours     | 1.00                         |     |
| Skill Level         | ~                            |     |
| Priority            |                              |     |
| Completion Date     |                              |     |
| Actual Hours        | 0.00                         |     |

2

Within MobileTech, the **XOi Site History** link directs you to the visual history of this job location. This will open the XOi Vision app and perform an activity search for past jobs at this location.

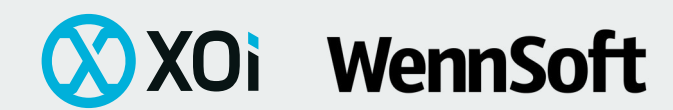

| រា II VZW Wi-Fi 奈 | 4:30 PM              | A 🖉 🗖 90% 🔲 |
|-------------------|----------------------|-------------|
| <                 | Appointment          |             |
| Service Call      | 200512-0002          |             |
| Appointment       | 0001                 |             |
| Start Date        | 5/12/2020 12:30 PM   | $\sim$      |
| Estimate Hours    | 0.00                 |             |
|                   | Description          |             |
|                   |                      |             |
| Status            | RECEIVED             | $\sim$      |
| Technician        | Andrew Seltzer       |             |
| XOi Workflow      | Open XOi Vision      |             |
| XOi Site History  | Open XOi Vision      |             |
| 1                 | Customer Notes       |             |
| 10                | Location Notes       |             |
| 1                 | Service Call Notes   |             |
| 2                 |                      |             |
| Appointment       | Notes Job Safety Tas | ks Map      |

3

Next to "**XOi Workflow**", click the link to open the corresponding XOi job and begin capturing content in a workflow.

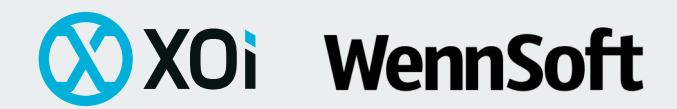

| 🗤 🛛 VZW Wi-Fi 奈  | 4:30 PM              | 7 🍯 🗔 90% 🔲 |
|------------------|----------------------|-------------|
| <                | Appointment          | ā =         |
| Service Call     | 200512-0002          |             |
| Appointment      | 0001                 |             |
| Start Date       | 5/12/2020 12:30 PM   | $\sim$      |
| Estimate Hours   | 0.00                 |             |
|                  | Description          |             |
|                  |                      |             |
| Status           | RECEIVED             | $\sim$      |
| Technician       | Andrew Seltzer       |             |
| XOi Workflow     | Open XOi Vision      |             |
| XOi Site History | Open XOi Vision      |             |
| 1                | Customer Notes       |             |
| 10               | Location Notes       |             |
| 1                | Service Call Notes   |             |
| 2                | Appointment Notes    | <u> </u>    |
| Appointment      | Notes Job Safety Tas | ks Map      |

If your company uses integration traits, up to 3 video transcriptions can pass back to WennSoft. This is a simple way to record and summarize your work performed with less typing, for example.

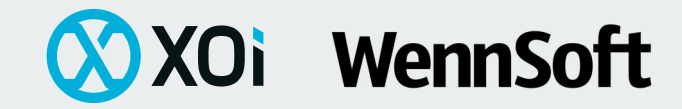

| 3:16 -                           |            |           |
|----------------------------------|------------|-----------|
| < 4                              | ppointment |           |
|                                  | Notes      | +         |
| ↑ Title                          | •          | Ŧ         |
| Q Search                         |            |           |
| XOi Resolution                   |            | 9/15/2021 |
| XOi Site Histor                  | у          | 9/15/2021 |
| XOi Transcript<br><sub>xoi</sub> |            | 9/15/2021 |
| XOi Transcript<br><sub>xoi</sub> | 2          | 9/15/2021 |
| XOi Transcript<br><sub>xoi</sub> | 3          | 9/15/2021 |
| XOi Workflow<br><sub>xoi</sub>   |            | 9/15/2021 |

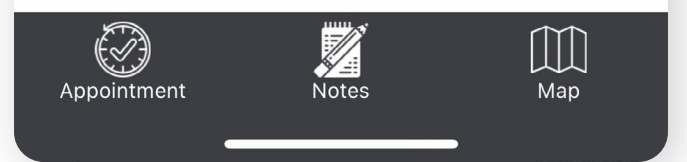

5

When finished, click the **Complete Job** button in XOi. The public share link, for your customers, will be stored in an XOi Resolution Note. This can be accessed through either the MobileTech, Signature or Schedule.

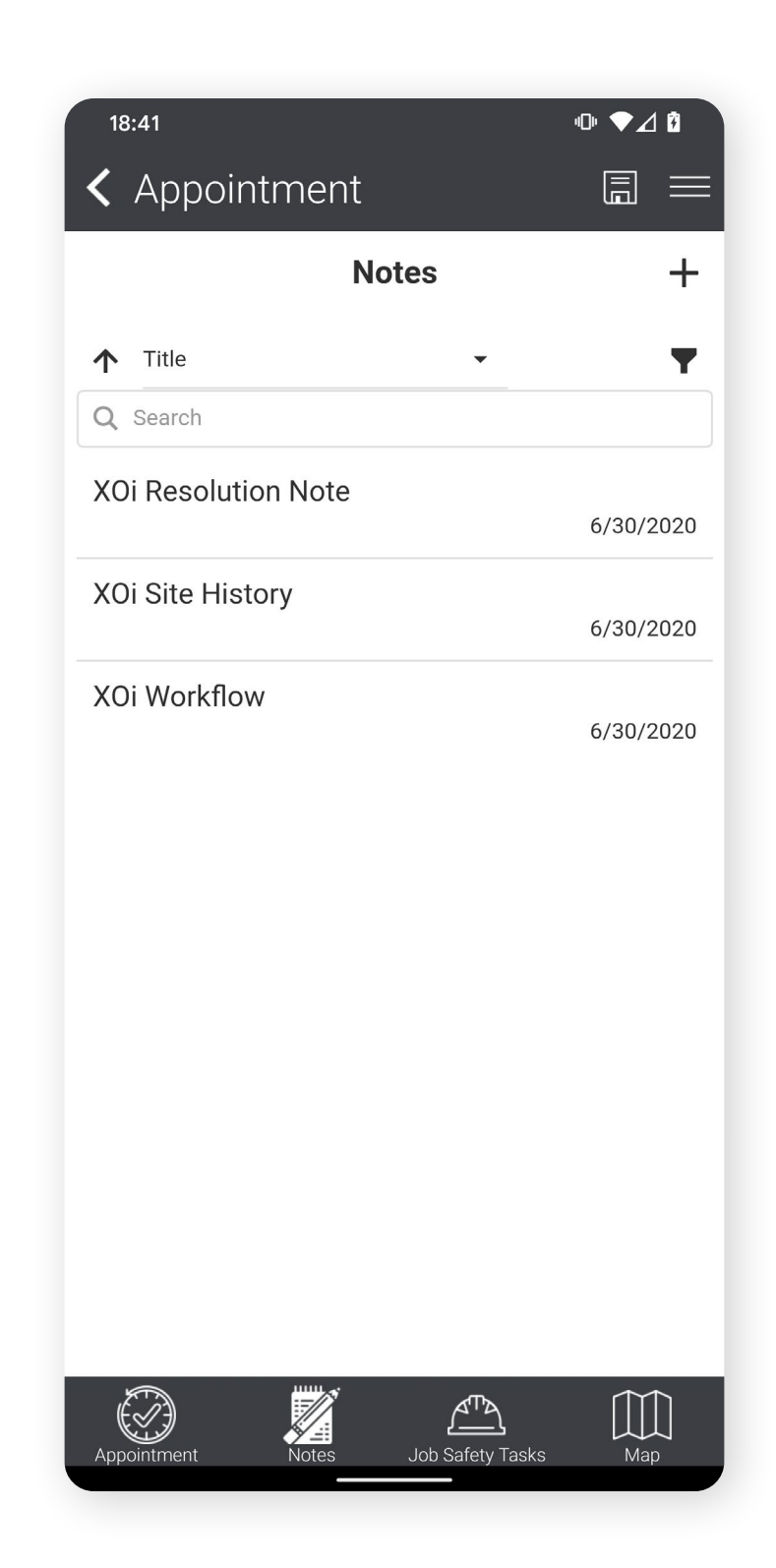

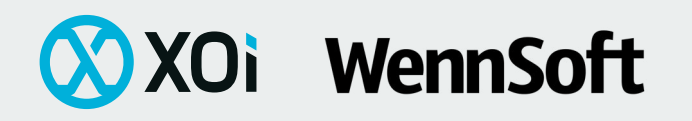